## 填寫平時考核工作項目步驟

 登入 eCPA 人事服務網(https://ecpa.dgpa.gov.tw/),於應用系統 B 人事資料 服務之項下,點擊「公務人員個人資料服務網(MyData)」,點選「平時考核工作項目 填寫」。

| 個人校對                                                                                                    | 獎令/派免令檢視                                                                        | 證明書               | 考核 / 陞遷              |
|----------------------------------------------------------------------------------------------------|---------------------------------------------------------------------------------|-------------------|----------------------|
| 待送出人事人員校對: <b>無</b>                                                                                                    | │ 未檢視獎令: <b>2</b> 筆                                                             | 待人事人員處理: <b>無</b> | 平時考核工作項目填寫: 1 筆      |
| 待人事人員處理: <b>無</b>                                                                                                    | ┃ 未檢視派免令:無                                                                      | 人事人員已處理:無         | ▌ 職缺參加意願填報 <b>∶無</b> |
| 公務生涯 個人資料                                                                                                    | 待遇 / 補助                                                                         | 考核 / 陞遷           | 求職                   |
| 公務生涯 個人資料                                                                                                    | 待遇 / 補助                                                                         | 考核/陞遷             | 求職                   |
| 公務生涯 個人資料 ●                                                                                                    | 待遇 / 補助                                                                         | 考核 / 陞速           | 求職                   |
| 公務生涯 個人資料 ○ ○                                                                                                    | 待週 / 補助                                                                         | 考核/陞遼             | <sup>求職</sup><br>▲   |
| 公務生涯 個人資料 ● 〔〕〕〔〕〕 ○ 〔〕〕〔〕〕 ○ 〔〕〕 ○ 〔〕〕 ○ 〔〕 ○ 〔〕 ○ | <b>待遇 / 補助</b><br>・<br>・<br>・<br>・<br>・<br>・<br>・<br>・<br>・<br>・<br>・<br>・<br>・ | 考核 / 陞遷           | 求職                   |

2. 點選「填寫工作項目」。

|                                                        | 「下載操作手冊」及「系統功能快捷」 💿 📫 (廢義縣政府 |
|--------------------------------------------------------|------------------------------|
|                                                        | 平時考核工作項目維護                   |
| <ul> <li>平時考核工作項目還單</li> <li>●開放填寫中 ○歴史工作項目</li> </ul> |                              |
| 1. 考核年度:113                                            | 填寫工作項目                       |
| 考核期間: 一月至四月                                            |                              |
| 服務機關: 嘉義縣政府                                            |                              |
| 開放填寫期間: 113.4.23 16:00 至 113.4.2                       | 26 17:59                     |
| 填寫送出時間:                                                |                              |
| 狀戀: 未送出                                                |                              |

3. 填寫工作項目,填寫完畢點「送出」。

|                         |                             | 回首頁 13分17秒後自動登出重新計時 登出<br>「下載操作手冊」及「糸統功能快捷」 ◎ | (嘉義縣政府) |
|-------------------------|-----------------------------|-----------------------------------------------|---------|
|                         | 平時考核工作項                     | 頁目維護                                          |         |
| 老核年度服務機關                | : 113<br>: 嘉義縣政府            | 考核期間: 一月至四月                                   |         |
| 請於 113年04月              | 26日17時59分 前完成工作項目填寫,填寫完成,請記 | 2得按【送出】按鈕,填寫的資料才會送給機關人事單位,                    |         |
| *工作項目                   |                             | 檢視上次平時考核工作項目                                  |         |
| test -                  | 1.填寫                        |                                               |         |
| 可輸入500個中英:<br>個人重大員營優劣事 | 文字(含標點符號),已輸入5個字<br>購       |                                               |         |
|                         | 回上頁 暫存                      | 2.送出                                          |         |